## ОСОБЕННОСТИ И РЕШЕНИЕ ПРОБЛЕМ ПРИ ПОДКЛЮЧЕНИИ СМАРТФОНОВ И ПЛАНШЕТОВ К ПЕРСОНАЛЬНОМУ КОМПЬЮТЕРУ ПОД УПРАВЛЕНИЕМ ОС WINDOWS XP/7/8/10

## І. ПОДКЛЮЧЕНИЕ УСТРОЙСТВА К USB ПОРТУ КОМПЬЮТЕРА

- 1. Вставьте USB кабель в разьем USB вашего компьютера
- 2. Второй конец USB кабеля вставьте в Ваше устройство до конца.

## Внимание ! Если у Вас планшет или смартфон с OC Andoroid 4.4 и режим флеш носителя больше не используется - Вы можете сразу переходить к пункту III.

3. На экране устройства должны появиться специальные системные сообщения.

🖞 Подключение к USB-накопителю

🖞 USB-подключение установлено

4. Устанавливается связь между ПК и Вашим устройством.

5. Для начала копирования сдвиньте шторку системны сообщений (вверху или внизу экрана в зависимости от ориентации рабочего стола)

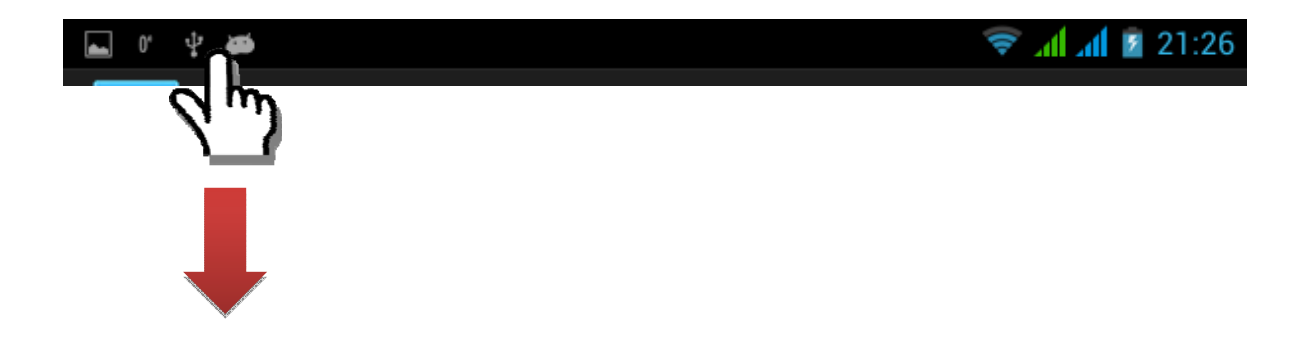

6. Вы увидите два пункта меню (названия могут различаться в зависимости от модели устройств)

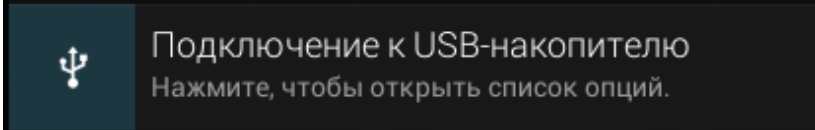

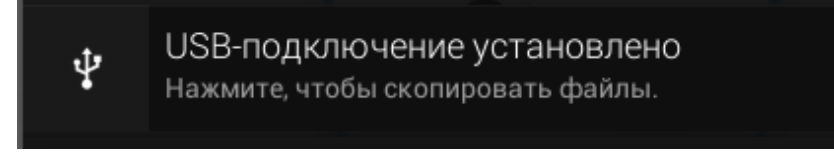

7. Затем сдвиньте шторку ещё раз и выберите пункт – USB подключение установлено.

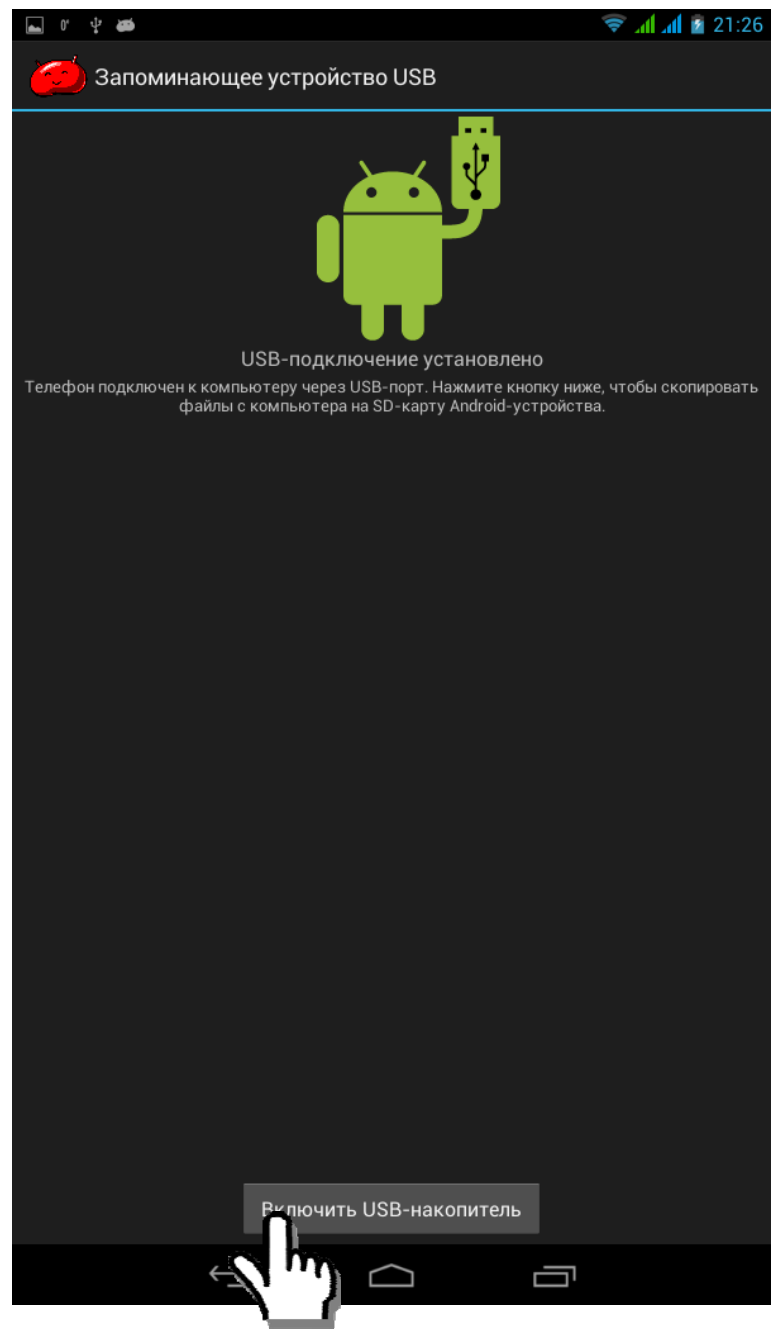

8. Нажмите кнопку «Включить USB накопитель», что бы разрешить передачу данных.

Что бы отключить устройство, перейдите в то же меню, где вы включали USB накопитель и нажмите кнопку «Отключить USB накопитель». Передача данных будет остановлена.

#### **II. ВЫБОР ТИПА ПОДКЛЮЧЕНИЯ**

В зависимости от версии операционной системы, в настройках можно настроить тип подключения. Как правило, раздел настроек называется «Подключение к USB накопителю» — в этом разделе можно выбрать тип подключения, который зависит от конкретной модели и версии Андроид.

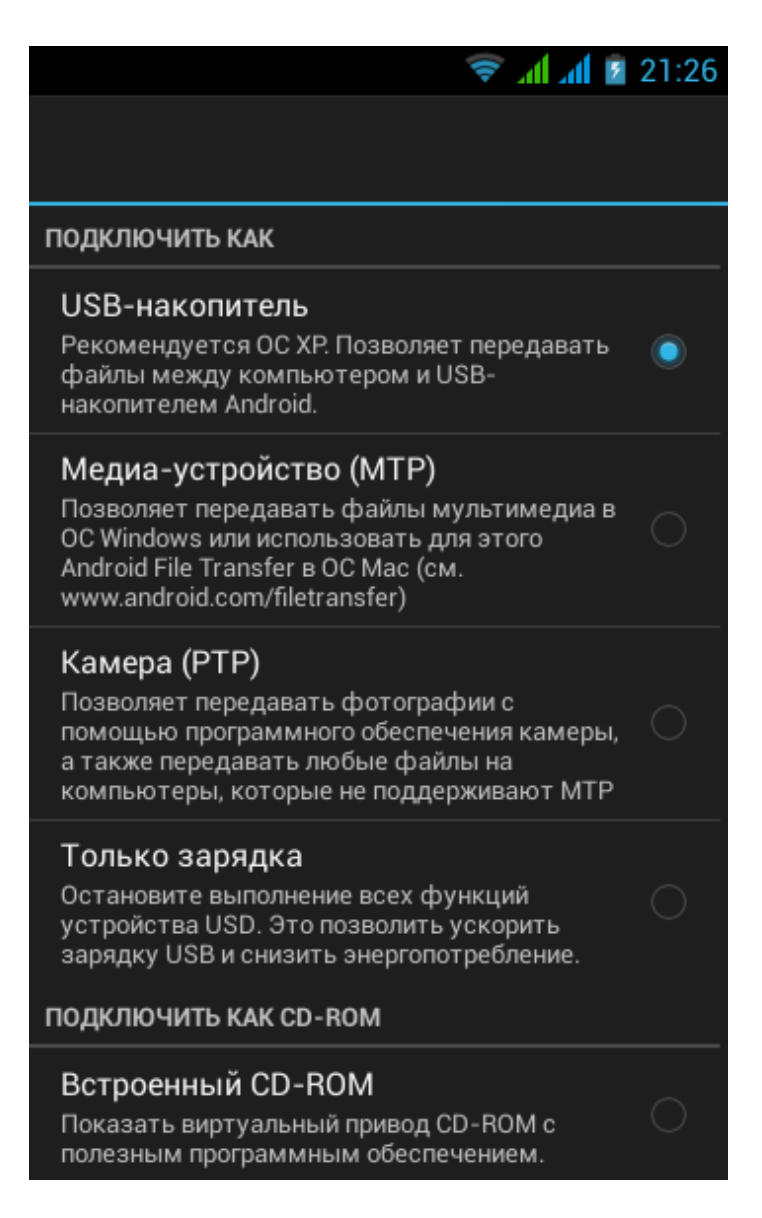

Если Вы хотите подключить устройство как флешку – выберите пункт USB накопитель. В Adndroid 4.4 и выше, режим USB накопитель больше не используется.

#### III. Подключение по МТР под различными операционными системами

В случае если у вас современная версия Андроид 4.4 и выше, доступен только MTP - режим объединённой памяти — выберите его.

В этом случае устройство появится в разделе «Мой компьютер».

Внимание! Если у вас операционная система Windows XP и MTP подключение не происходит автоматически, пожалуйста, установите набор MTP драйверов

https://www.microsoft.com/en-in/download/details.aspx?id=19153

и windows media player (windows media format runtime 11). После этого, все необходимые драйверы будут доступны и планшет будет распознан системой в MTP режиме.

К сожалению, из-за большого количества пиратских ОС и сборок, проблемы бывают не только на windows XP.

Большое обсуждение и рекомендации по исправлению ошибки подключения: <u>http://4pda.ru/forum/index.php?showtopic=269288</u>

## Внимание! Если у вас операционная система Windows 8/10 подключение не происходит автоматически, пожалуйста, установите набор МТР драйверов

#### Решение проблемы:

Откройте диспетчер устройств. Сделать это можно несколькими способами: нажать кнопку Win+Pause Brake или щелкнув правой кнопкой мыши на «Мой компьютер» выбрать свойства.

Так же открыть диспетчер устройств можно через меню «Пуск»

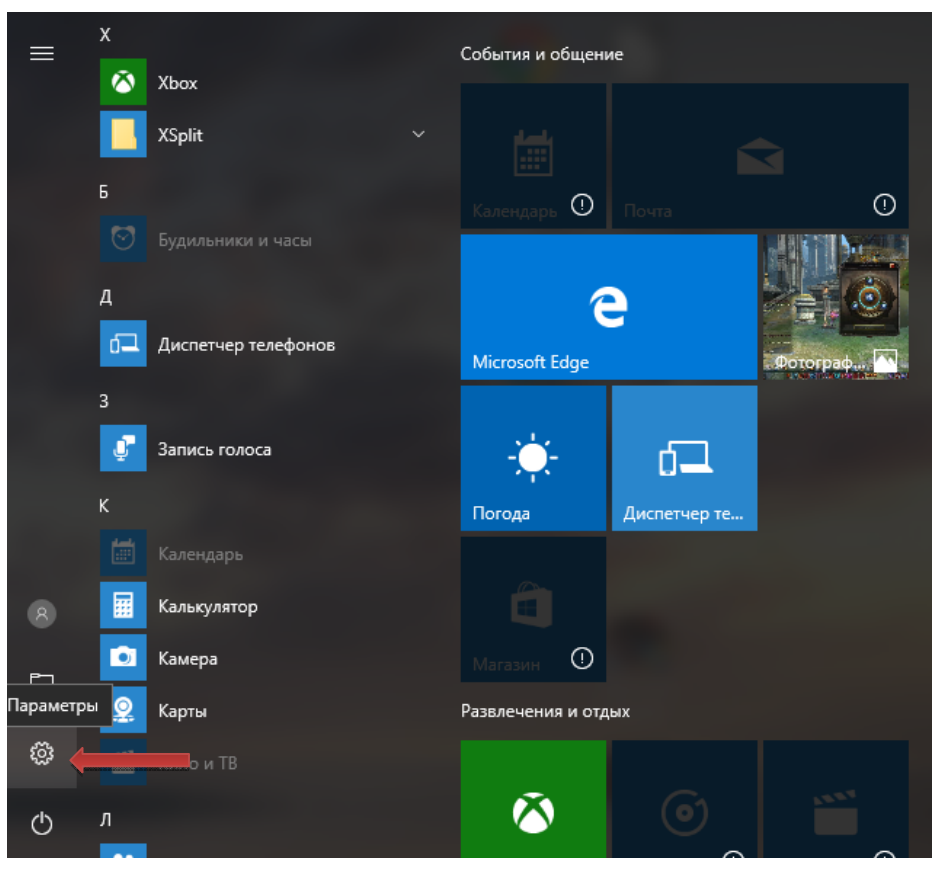

Нажмите «Пуск», выберите иконку «Параметры», откроется панель с настройками.

| Параметры |                                              |                                                                 |                                                  |                                                   | -                                                                                                    | × |
|-----------|----------------------------------------------|-----------------------------------------------------------------|--------------------------------------------------|---------------------------------------------------|----------------------------------------------------------------------------------------------------|---|
|           |                                              | Г                                                               | lapaметры Window                                 | 5                                                 |                                                                                                    |   |
|           |                                              | Найти па                                                        | араметр                                          | ٩                                                 |                                                                                                    |   |
|           | 口                                            |                                                                 |                                                  | A                                                 | 8                                                                                                    |   |
|           | Система<br>Экран, уведомления,<br>приложения | Устройства<br>Bluetooth, устройства                             | Сеть и Интернет<br>Wi-Fi, режим * в<br>самолете* | Персонализация<br>Фон, экран блокировки           | Учетные записи<br>Учетные записи<br>учетные записи, адрес<br>заектронной почты,<br>синоронизация, работа, |   |
|           |                                              | CT-                                                             | Konduran                                         |                                                   |                                                                                                    |   |
|           | Распознавание голоса,<br>регион, дата        | возможности<br>Экранный диктор, размер<br>текста, контрастность | Расположение, камера                             | безопасность<br>Центр обновления,<br>безопасность |                                                                                                    |   |
|           |                                              |                                                                 |                                                  |                                                   |                                                                                                    |   |
|           |                                              |                                                                 |                                                  |                                                   |                                                                                                    |   |
|           |                                              |                                                                 |                                                  |                                                   |                                                                                                    |   |
|           |                                              |                                                                 |                                                  |                                                   |                                                                                                    |   |

Выберите пункт «Устройства».

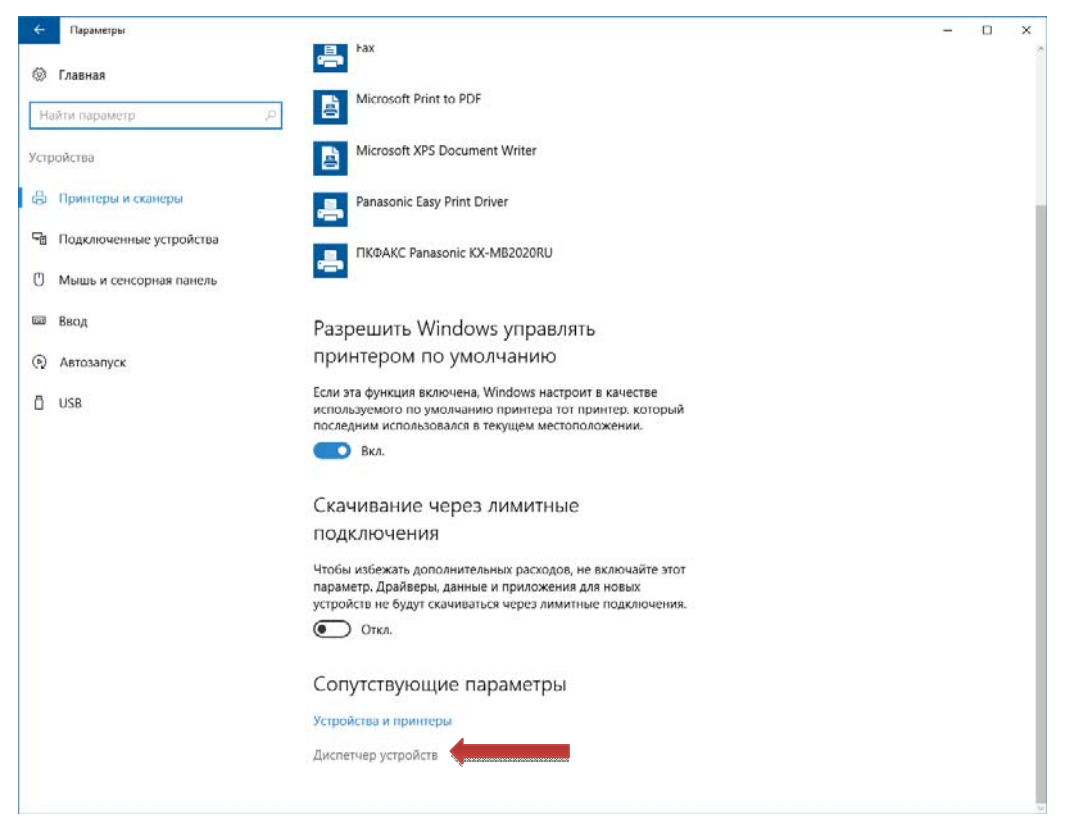

В открывшемся окне справа внизу найдите пункт «Диспетчер устройств». Откройте его.

В диспетчере устройств найдите раздел – Переносные устройства. Проблемное подключение помечено восклицательным знаком.

| 📇 Диспетчер устройств                                     | _ | ×    |
|-----------------------------------------------------------|---|------|
| <u>Ф</u> айл <u>Д</u> ействие <u>В</u> ид <u>С</u> правка |   |      |
|                                                           |   |      |
| > 🧝 Контроллеры IDE АТА/АТАРІ                             |   | ~    |
| » 🏺 Контроллеры USB                                       |   |      |
| > 🍇 Контроллеры запоминающих устройств                    |   |      |
| > 🛄 Мониторы                                              |   |      |
| > 🕕 Мыши и иные указывающие устройства                    |   |      |
| > 🚍 Очереди печати                                        |   |      |
| 🗸 📃 Переносные устройства                                 |   |      |
| H:\                                                       |   |      |
| E K                                                       |   |      |
| /4                                                        |   |      |
| 📃 K:\                                                     |   |      |
| L:\                                                       |   |      |
| M:\                                                       |   | - 14 |
| . O:\                                                     |   |      |
|                                                           |   |      |
| Q:\                                                       |   |      |
|                                                           |   |      |
| Win10PESE x64 x1_2                                        |   |      |
| > 📮 Порты (СОМ и LPT)                                     |   |      |
| > 🚊 Программные устройства                                |   |      |
| > 🔲 Процессоры                                            |   |      |
| > 🕎 Сетевые адаптеры                                      |   |      |
| > Im Системные устройства                                 |   |      |
| > устройства HID (Human Interface Devices)                |   |      |
| > 📱 Хост-контроллеры IEEE 1394                            |   | ~    |
|                                                           |   |      |
|                                                           |   |      |

> Щелкните по нему два раза левой кнопкой мышки, откроется окно свойств устройства.

| Свойства: VOX                                                                                           |   |  |  |  |
|----------------------------------------------------------------------------------------------------|---|--|--|--|
| Общие                                                                                                   |   |  |  |  |
| Vox Vox                                                                                                 |   |  |  |  |
| Тип устройства: Переносные устройства                                                                   |   |  |  |  |
| Изготовитель: (Standard MTP-compliant devices)                                                          |   |  |  |  |
| Размещение: Port_#0002.Hub_#0007                                                                        |   |  |  |  |
| Состояние устройства                                                                                    |   |  |  |  |
| Это устройство настроено неправильно. (Код 1)<br>Неправильная секция установки службы в этом INF-файле. |   |  |  |  |
| Чтобы найти драйвер для этого устройства, нажмите кнопку<br>"Обновить драйвер".                         |   |  |  |  |
| <u>О</u> бновить драйвер                                                                                |   |  |  |  |
|                                                                                                    |   |  |  |  |
| ОК Отмен                                                                                                | a |  |  |  |

# Выберите вкладку «Драйвер», затем нажмите на кнопку «Обновить».

| Свойства: VOX                                                                 |                                                                                                    |  |  |  |
|-------------------------------------------------------------------------------|----------------------------------------------------------------------------------------------------|--|--|--|
| Общие Драйвер Све                                                             | дения События                                                                                       |  |  |  |
| Vox                                                                           |                                                                                                    |  |  |  |
| Поставщик др                                                                  | райвера: Нет данных                                                                                 |  |  |  |
| Дата разрабо                                                                  | тки: Нет данных                                                                                     |  |  |  |
| Версия драйв                                                                  | ера: Нет данных                                                                                     |  |  |  |
| Цифровая под                                                                  | длись: Цифровая подпись отсутствует                                                                 |  |  |  |
| <u>Сведения</u><br>Просмотр сведений о файлах драйверов.<br>Об <u>н</u> овить |                                                                                                    |  |  |  |
| О <u>т</u> катить драйвер                                                     | Если устройство не работает после<br>обновления драйвера, откат<br>восстанавливает прежний драйвер. |  |  |  |
| <u>О</u> тключить                                                             | Отключение выбранного устройства.                                                                   |  |  |  |
| <u>У</u> далить                                                               | Удаление драйвера (для опытных пользователей).                                                      |  |  |  |
|                                                                               | ОК Отмена                                                                                           |  |  |  |

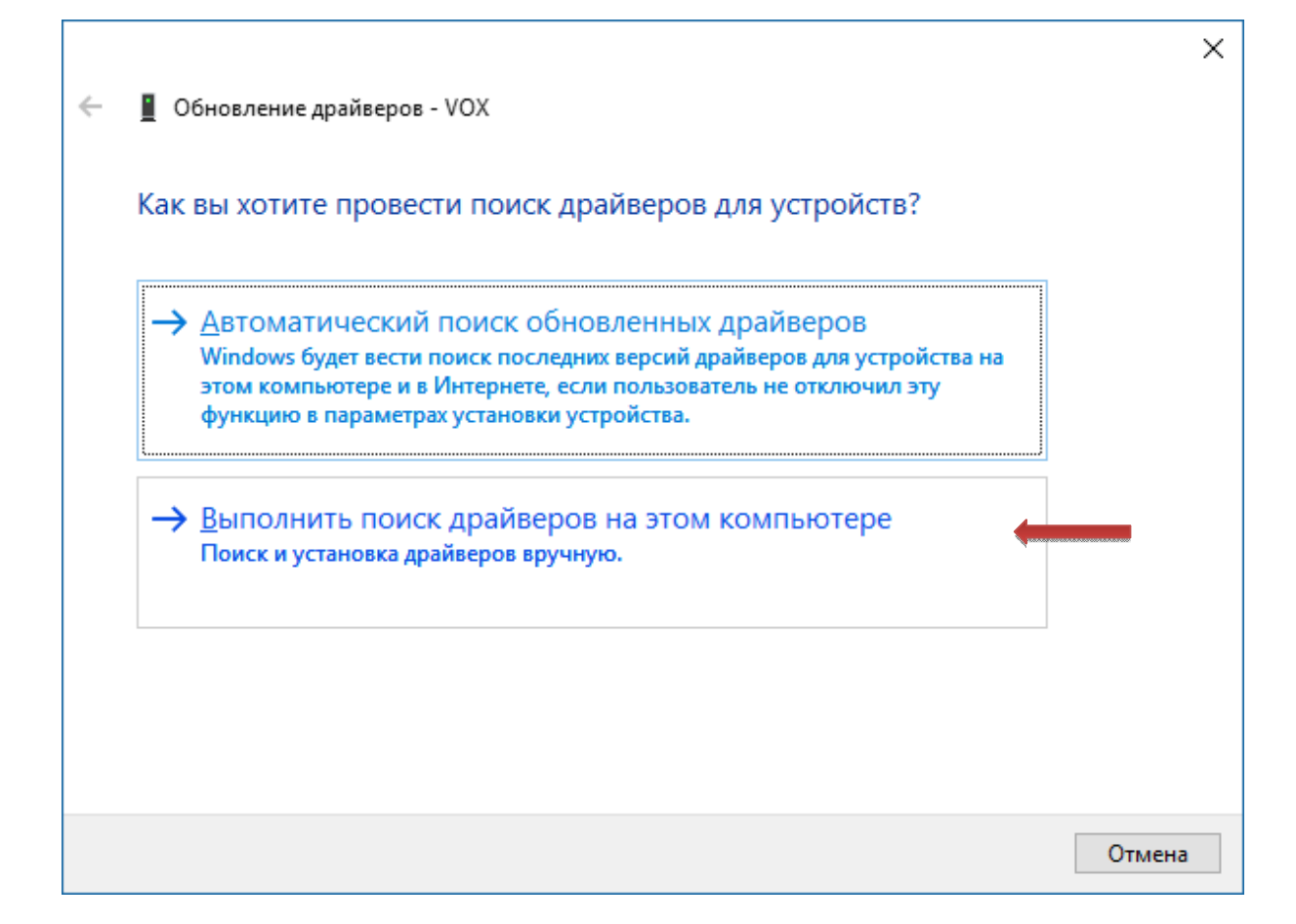

Нажмите «Выполнить поиск драйверов на этом компьютере».

Выберите «Выбрать драйвер из списка установленных» и дождитесь пока система произведет поиск.

|                                                                                                    | ×                                                                                                    |
|----------------------------------------------------------------------------------------------------|----------------------------------------------------------------------------------------------------|
| Обновление драйверов - VOX S501 3G VS5002PG                                                                                              |                                                                                                    |
| Поиск драйверов на этом компьютере                                                                                                    |                                                                                                    |
| Искать драйверы в следующем месте:                                                                                                    |                                                                                                    |
| C:\Users\ddm\Documents \view O630p                                                                                                    |                                                                                                    |
| ✓ Включая вло <u>ж</u> енные папки                                                                                                    |                                                                                                    |
|                                                                                                    |                                                                                                    |
|                                                                                                    |                                                                                                    |
|                                                                                                    |                                                                                                    |
| → <u>В</u> ыбрать драйвер из списка уже установленных драйверов                                                                          |                                                                                                    |
| В этом списке перечисляются все установленные драйверы, совместимые с этим устройством, а также драйверы для устройств той же категории. |                                                                                                    |
|                                                                                                    |                                                                                                    |
|                                                                                                    |                                                                                                    |
|                                                                                                    |                                                                                                    |
|                                                                                                    | <ul> <li>Выбрать драйвер из списка уже установленных драйверов в этом списке перечисляются все установленных драйверов в этом списке перечисляются все установленных драйверов в этом списке перечисляются все установленных драйверов из списка уже установленных драйверов в этом списке перечисляются все установленных драйверов из списке драйверы для устройств той же категории.</li> </ul> |

|   | _                  |                                                                                                    | × |  |  |
|---|--------------------|----------------------------------------------------------------------------------------------------|---|--|--|
| ~ | O6+                | новление драйверов - VOX                                                                                                    |   |  |  |
|   | Выбе               | рите драйвер для этого устройства.                                                                                                    |   |  |  |
|   |                    | Выберите изготовителя устройства, его модель и нажмите кнопку "Далее". Если имеется<br>установочный диск с драйвером, нажмите кнопку "Вы хотите установить с диска". |   |  |  |
|   | <mark>⊿</mark> Тол | ько совместимые устройства                                                                                                    | - |  |  |
|   | Модель             |                                                                                                    |   |  |  |
|   | MTP Device         |                                                                                                    |   |  |  |
|   | C US               | В-устройство МТР                                                                                                    |   |  |  |
|   | 📮 Д                | райвер имеет цифровую подпись.                                                                                                    |   |  |  |
|   | <u>C</u>           | <u>ведения о подписывании драйверов</u> <u>У</u> становить с диска                                                                                                   |   |  |  |
|   |                    | <u>Д</u> алее Отмена                                                                                                    |   |  |  |

➢ В предложенных драйверах выберите «USB устройство МТР».

|   |                                               | × |
|---|-----------------------------------------------|---|
| ÷ | Обновление драйверов - Неизвестное устройство |   |
|   | Установка драйвера                            |   |
|   |                                               |   |
|   |                                               |   |
|   |                                               |   |
|   |                                               |   |
|   |                                               |   |
|   |                                               |   |
|   |                                               |   |
|   |                                               |   |

▶ Дождитесь установки драйвера.

| Свойств                                               | a: VOX G45 | 0 3G                 |                                                                                           | × |
|-------------------------------------------------------|------------|----------------------|-------------------------------------------------------------------------------------------|---|
| Общие                                                 | Драйвер    | Сведения             | События                                                                                   |   |
|                                                       | VOX G45    | 0 3G                 |                                                                                           |   |
|                                                       | Поставщ    | ик драйвера          | a: Microsoft                                                                              |   |
|                                                       | Дата раз   | работки:             | 21.06.2006                                                                                |   |
|                                                       | Версия д   | райвера:             | 10.0.14393.0                                                                              |   |
|                                                       | Цифрова    | я подпись:           | Microsoft Windows                                                                         |   |
| <u>Сведения</u> Просмотр сведений о файлах драйверов. |            |                      |                                                                                           |   |
| Обновление драйверов для этого устройст               |            |                      | a.                                                                                        |   |
| Откатить драйвер                                      |            | Если<br>обно<br>восс | 1 устройство не работает после<br>вления драйвера, откат<br>гтанавливает прежний драйвер. |   |
| <u>О</u> тключить                                     |            | Откл                 | ючение выбранного устройства.                                                             |   |
| <u>У</u> далить                                       |            | Удал<br>поль         | пение драйвера (для опытных<br>зователей).                                                |   |
|                                                       |            |                      | Закрыть                                                                                   |   |

После чего закройте окно свойств устройства, нажав на кнопку «Закрыть»

Ваше устройство должно появиться в списке переносных устройств.

> Зайдите в «Мой компьютер», там Вы увидите что ваше устройство появилось после физических дисков.

## IV. Выбор режима подключения в Android 5.1/6

В операционных системах Android 5.1/6, по умолчанию режим передачи данных может быть выключен. Что бы его включить, нужно выполнить следующие действия

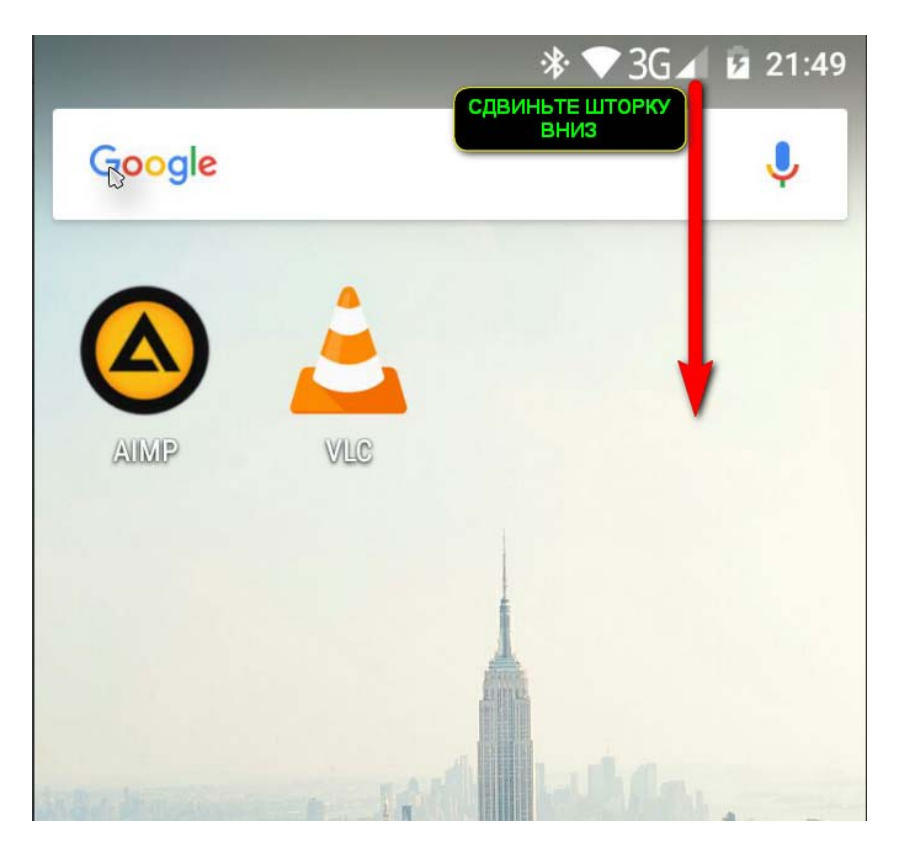

Сдвиньте шторку рядом с часами вниз до появления меню. Щелкните по пункту зарядка

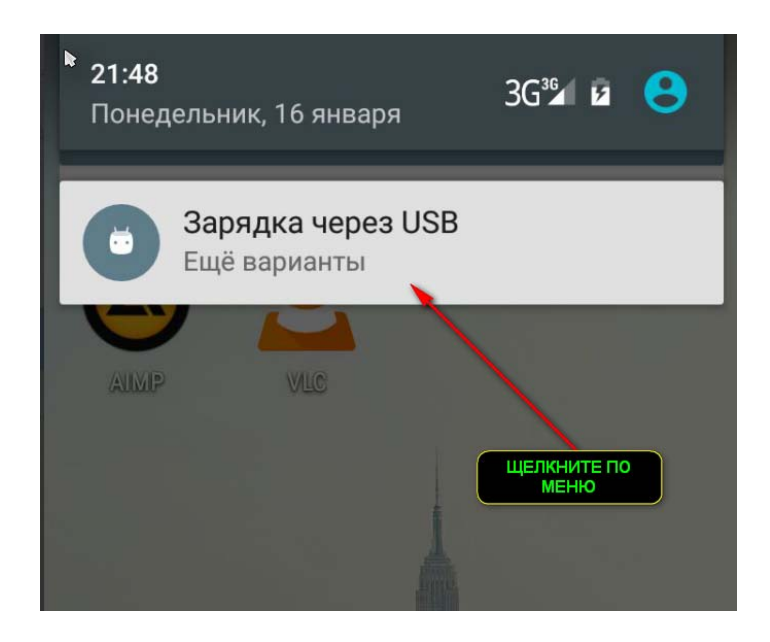

## Выберите тип подключения МТР (передача данных)

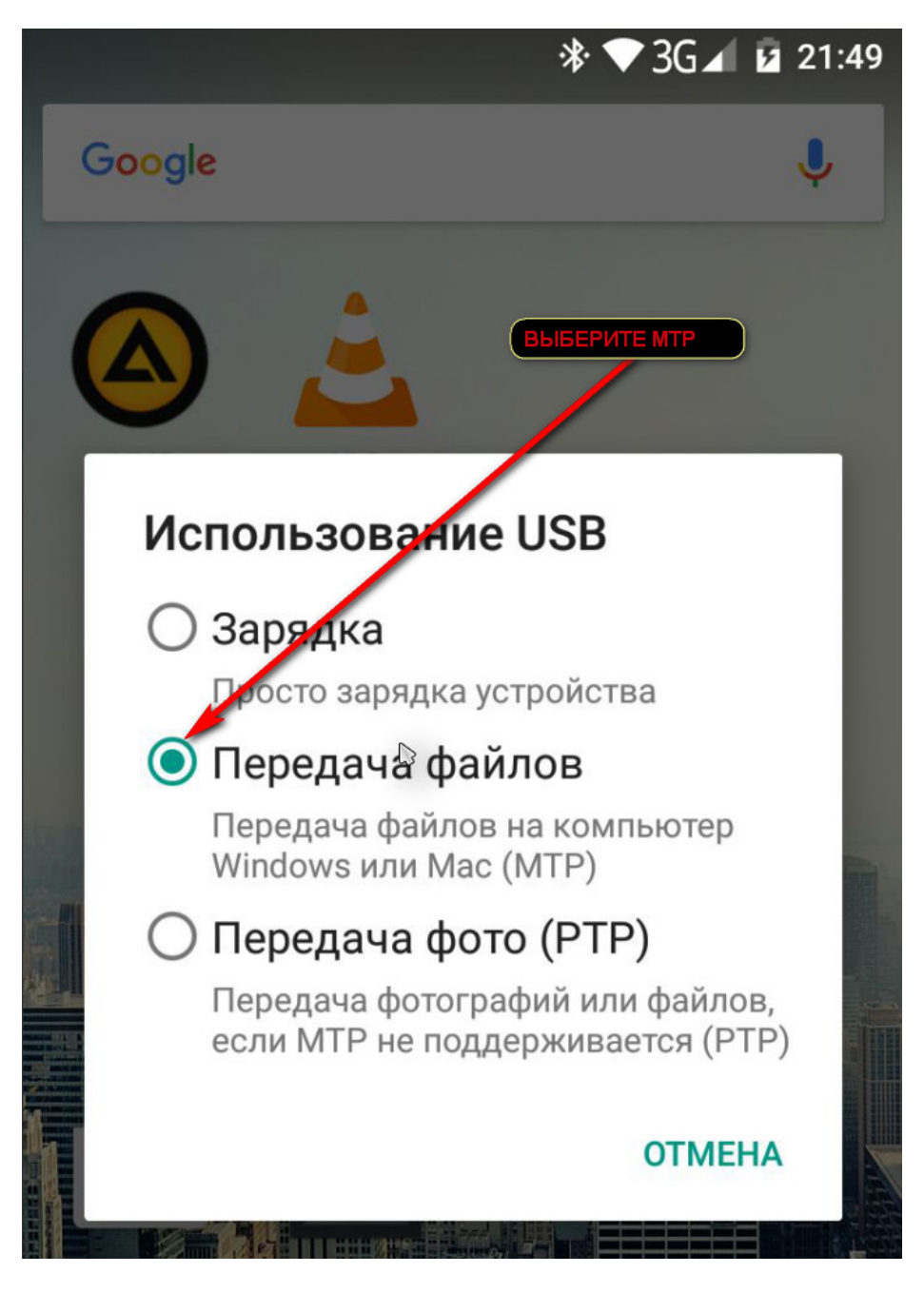

Устройство подключится в режиме МТР

#### V. ПРОБЛЕМЫ И РЕШЕНИЯ ПРИ ПОДКЛЮЧЕНИИ К USB

Если после указанных действий устройство так и не подключилось, то существует несколько причин, по которым устройство не определяется в операционной системе.

# 1. Поврежден USB кабель. Из-за этого данные об устройстве не передаются системе.

Решение - заменить USB кабель на заведомо исправный. Проверьте до конца ли вставлен разъем USB кабеля в устройство.

2. Поврежден USB порт компьютера. Иногда такое бывает, когда USB устройства часто подключаются к порту. Проверьте, не загнулись ли контакты у кабеля.

Решение - попробовать другой USB порт.

3. Поврежден USB разъем устройства.

Решение – для начала продуть разъем, под лупой и хорошим светом просмотреть разъем на предмет посторонних объектов.

Если все чисто - обратиться в ближайший СЦ для диагностики (если устройство гарантийное) или в любую мастерскую или АСЦ (если гарантия закончилась).

Если повреждение произошло не по вашей вине - ремонт будет бесплатный в рамках гарантийного обслуживания.

4. Система блокирует установку драйвера. Это может произойти из-за антивирусов и сетевых экранов.

Решение - проверить и отключить программы, из-за которых может происходить такой эффект. Антивирусы, сетевые экраны могут оказывать подобное воздействие.

5. Система имеет "урезанный набор" драйверов либо установлена пиратская сборка, либо установщик устанавливал минимальный набор.

Решение - установить полноценную версию операционной системы. Если вы используете «кастомную» сборку Windows XP/Windows 7/8 где важные службы были просто «вырезаны», даже установка драйверов для MTP не позволит увидеть устройство.

## VI.АЛЬТЕРНАТИВНЫЕ МЕТОДЫ ПОДКЛЮЧЕНИЯ К ПК

Если вы хотите продлить ему срок службы вашего ПК и разъёмов USB , то Вы можете подключиться к вашему устройству по сети WiFi.

Для этого установите специальное ПО с Google Play Market - Soft Data Cable.

https://play.google.com/store/apps/details?id=com.damiapp.softdatacable

Для соединения ПК и устройства, оба они должны находиться в одной сети. Запустите ПО на вашем устройстве, вы увидите адрес, который присвоен устройству в сети

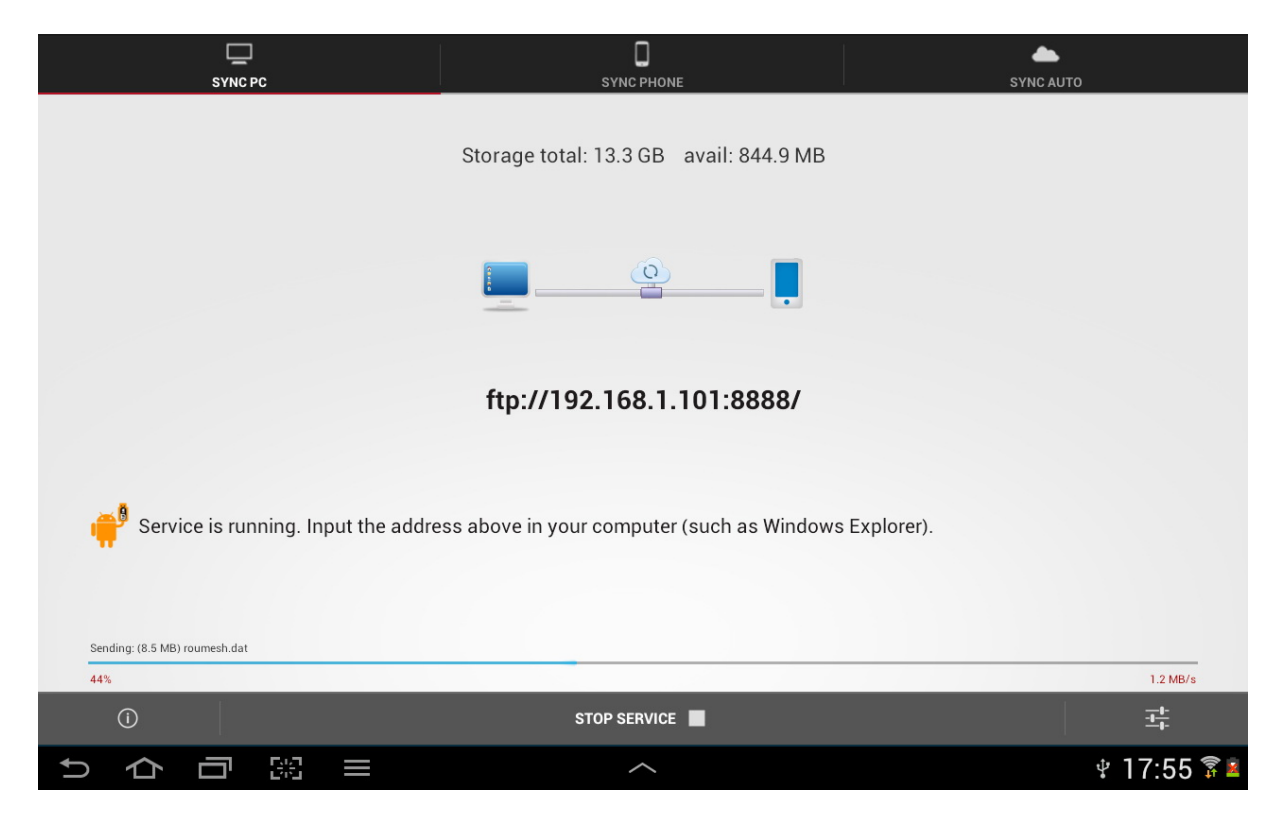

После чего наберите данную строчку в адресной строке вашего браузера и вы получите доступ к Вашему устройству. После подключения вы сможете передать нужную вам информацию.